# Prezentační manažer

02 - Snímky a práce s nimi

# Práce se snímky

Při prezentaci se pracuje s tzv. **snímky**. Každý snímek je jedna obrazovka, která je po grafické a obsahové stránce ztvárněna nezávisle na jiném snímku. Každá prezentace je složena minimálně z jednoho snímku, maximální počet snímků není nijak omezen.

## Přidání nového snímku

Kdykoliv při tvorbě prezentace můžete přidat nový snímek, a to i mezi dva již existující snímky.

Nový snímek můžete do projektu přidat těmito způsoby:

1. Prostřednictvím hlavní nabídky

V hlavní nabídce klepněte na položku Vložit > Nový snímek.

2. Prostřednictvím tlačítka Nový snímek

Nalezněte na panelu nástrojů tlačítko **Nový snímek** a klepněte na něj. Snímek bude automaticky přidán.

Pokud si přejete přidat snímek mezi již existující snímky, musíte mít aktivní vždy ten snímek, za který má být nový snímek vložen.

## Odebrání aktuálního snímku

- 1. Nastavte se na snímek, který si přejete odebrat.
- **2.** V hlavní nabídce klepněte na položku **Úpravy** a poté na položku **Odstranit snímek**. Snímek bude bez varování odstraněn.

# Prohazování pořadí snímků

Pokud je potřeba, prezentační manažer umí prohodit jednotlivé snímky mezi sebou. Prohození je možné provést buď přímo v **Osnově**, nebo v režimu zobrazení řazení snímků.

#### Prohození snímků pomocí osnovy

- 1. V osnově stiskněte a držte levé tlačítko myši na grafickém symbolu snímku, který si přejete přesunout na jinou pozici.
- 2. Táhněte myší směrem mezi snímky, kam si přejete snímek přesunout. Při tažení se zobrazuje vodorovná čára, která udává případnou polohu přesouvaného snímku.
- 3. Jakmile dosáhnete požadované pozice, uvolněte levé tlačítko myši. Snímek bude přemístěn.

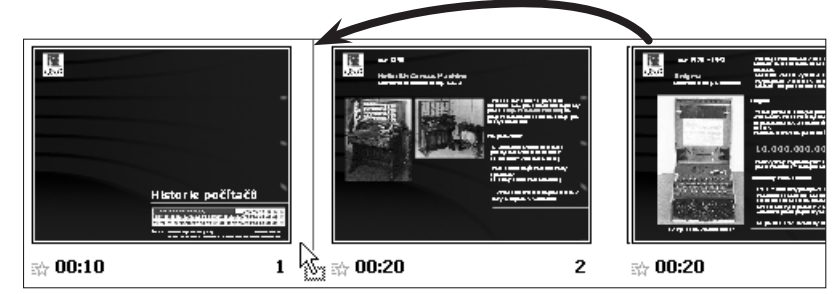

#### Obecný postup při tvorbě prezentace

Obecně by se dal postup při vytváření prezentace shrnout do tří základních bodů.

- 1. Promyslet osnovu prezentace, počet snímků a jejich rozvržení.
- 2. Dotvořit prezentaci po grafické stránce, tj. vložit obrázky, čáry, apod.
- **3.** Přiřadit jednotlivým položkám v prezentaci efekty, určit posloupnost zobrazovaných údajů, případně zautomatizovat některé kroky.

### **Prezentační manažer** 02 - Snímky a práce s nimi

#### Jak na tvorbu prezentace

Prezentaci lze obecně vytvořit dvěma způsoby:

- 1. Tzv. "z čisté vody", tedy formou založení nové prezentace bez jakéhokoliv pozadí, bez připraveného schématu a rozložení snímků.
- 2. Formou šablony s předdefinovaným pozadím, řazením snímků, danou osnovou apod.

Pokud chcete vytvářet prezentaci pomocí šablony, učiníte tak nejsnáze, když si při startu prezentačního manažeru vyberete tuto možnost. Po odklepnutí se v tomto případě zobrazí výběr možností návrhu prezentace s různými motivy pozadí, rozvržením apod.